## Messenger

axiUm Messenger is used primarily for patient purposes.

If you have unread mail, the Messenger box at the bottom of the window will display an envelope with a blue or red

(high priority) background

If you have no mail or have read your mail, the box will display an envelope with a white background.

## To Check Mail

- Click on the envelope button.
- Read any messages that have subject lines other than New Patient Assigned or Patient Overdue.
- Messages are sent whenever a medical release letter or biopsy report is scanned into one of your patients' records or when you have Unapproved treatment in a patient's chart.

|   | Messenger |        |     |                                         |
|---|-----------|--------|-----|-----------------------------------------|
|   | <b></b>   | © 😘 🛠  |     |                                         |
| , |           |        | Mes | sages Displayed for Previous 16 Week(s) |
|   | Messages  | ! From |     | Subject                                 |
|   |           |        |     |                                         |

|                       | 1 |
|-----------------------|---|
| To Send a New Message |   |

- Click on the new message button- green plus sign
- Type last name of recipient in the To field- add a subject line and click in the text box to enter the text of your message- **Send**.

**Options** button allows you to see messages > 4weeks old and other settings.

## **To Delete Messages**

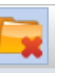

- Highlight all the messages you want to delete. You can select the first message, hold down the shift key, and select the last message to select a number of contiguous messages. You can select the ctrl key to select noncontiguous messages.
- Click the red X to delete. Most (all) Messenger messages can be deleted without consequence.

## **To view New Patient Assignments**

Click on the Personal Planner button.

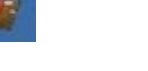

Click on Assigned Patient s tab. Click on Search button.

Revised 05/18